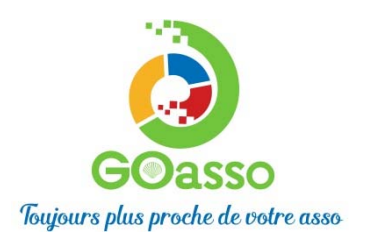

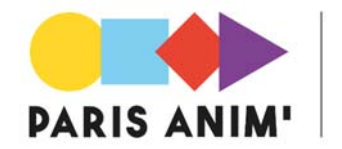

## INSCRIPTIONS EN LIGNE ! Petit tutoriel...

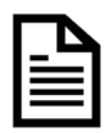

## ETAPE 1 : Créer son compte

Afin de vous inscrire sur GoAsso il suffit de remplir le formulaire en se connectant sur :

https://mjcparismercoeur.goasso.org/ et cliquer sur « M'inscrire ».

|                                      |                     |                       |            |         | O we connecter |
|--------------------------------------|---------------------|-----------------------|------------|---------|----------------|
| ⊃JM                                  | ACCUEIL • ACTIVITÉS | • STAGES • ÉVÈNEMENTS | ACTUALITÉS | CONTACT | ₩ PANIER (0)   |
| Q RECHERCHER UNE ACTIVITÉ            |                     |                       |            |         |                |
| Mots-clés (activité, programmation,) | Secteur d'activité  | Type de programmation | Âge        | Jour    | FILTRER        |

- Remplir le formulaire avec les informations du référent majeur de la famille puis cliquer sur « **je m'inscris ».** 

|                     | ACCUEL • ACTIVITS                            | IS + STAGES + EVENEMENTS + ACTUALITES       | <ul> <li>CONTACT</li> </ul> | - a construite |
|---------------------|----------------------------------------------|---------------------------------------------|-----------------------------|----------------|
|                     |                                              |                                             |                             |                |
|                     |                                              |                                             |                             |                |
| INSCRIPTION         |                                              |                                             |                             |                |
| Charles and the sec |                                              |                                             |                             |                |
| Les informa         | cions demandées ci-dessous permi             | etrore la création de votre compte familie. |                             |                |
| - M - 1             | Mme .                                        |                                             |                             |                |
| * reduced           |                                              | *NOM                                        |                             |                |
|                     |                                              |                                             |                             |                |
| * Ehner,            |                                              | 1 DATE DE NASSANCE                          |                             |                |
|                     |                                              |                                             |                             |                |
| * TÉLÉPHONE         | PORTABLE                                     | TÉLÉPHONE FINE                              |                             |                |
|                     |                                              |                                             |                             |                |
| + CBr               |                                              | STUATION PROFESSIONNELLE                    |                             |                |
|                     |                                              |                                             |                             |                |
| indiguez i          | an Tiesi                                     | COMPLEMENT D'ADRESSE                        |                             |                |
| - PAUL OLO          | OF POSTAL                                    |                                             |                             |                |
|                     |                                              |                                             |                             |                |
| - Manda             | the received in resolution the factorization |                                             |                             |                |
| E James             | a Parametation & utilizer must image         |                                             |                             |                |
| 0.00                |                                              |                                             |                             |                |
| Mot de pa           | sse                                          | Confirmation du mit de passe                |                             |                |
|                     |                                              |                                             |                             |                |

- Lorsque vous validez, **un e-mail de confirmation** vous est immédiatement envoyé sur votre adresse mail (Vérifiez vos spams !).

- Ouvrez votre boîte mail, et cliquez sur « Confirmer mon e-mail », puis sur « accéder à votre compte ».

| MJC Fontaines St Martin - propulsé par GOasso | 53 contact@mjc-fsm.com 👌 04 78 22 06 87          | 2 Mon compte · 🔅 Me déconnecter   |
|-----------------------------------------------|--------------------------------------------------|-----------------------------------|
| міс                                           | ACCUEIL • ACTIVITÉS • STAGES • ÉVÈNEMENTS        | ACTUALITÉS • CONTACT 🗑 PANIER (0) |
|                                               |                                                  |                                   |
|                                               |                                                  |                                   |
|                                               | VOTRE COMPTE A ÉTÉ CONFIRMÉ AVEC SUC             | CÈS !                             |
|                                               | Vous pouvez accéder à votre compte à tout moment |                                   |
|                                               | ACCÉDER À VOTRE COMPTE                           |                                   |

## Vous arrivez sur votre espace personnel.

Vous avez 3 onglets :

- **Ma Famille :** vos états civils, vos inscriptions, vos activités en attente les personnes à prévenir en cas d'urgence

- Mes Factures : vos factures, votre attestation d'inscription

- **Mes Documents** : transmettre si besoin votre Avis d'imposition, attestation CAF, Caisse des écoles, Attestation Pôle emploi, Carte étudiante, certificat médical ....

Dès que les services administratifs de votre association auront validé ces documents, le tarif réduit « selon association » vous correspondant sera automatiquement appliqué lors de vos inscriptions. <u>Attention, sans</u> présentation de justificatif préalable le tarif le plus haut vous sera appliqué.

| MJC Fontaines St Martin - propulsé par GOasso 🛛 🖂 contact@mjc- | sm.com 🥒 04 78 22 06 87 |            |            | 2                              | Mon compte | 🕪 Me déconnecter |
|----------------------------------------------------------------|-------------------------|------------|------------|--------------------------------|------------|------------------|
| MC                                                             | ACCUEIL • ACTIVITÉS     | • STAGES • | ÉVÈNEMENTS | <ul> <li>ACTUALITÉS</li> </ul> | CONTACT    | 💘 PANIER (0)     |
| MA FAMILLE MES FACTURES MES DOCUME                             | NTS                     |            |            |                                |            |                  |
| Saison 2020/2021                                               |                         |            |            |                                | FIL        | TRER             |
| MEMBRES                                                        |                         |            |            |                                |            |                  |
| Alexis CHATEAU                                                 |                         |            |            |                                |            |                  |
| Adhérent: Non Devenir adhérent                                 |                         |            |            |                                |            |                  |
|                                                                |                         |            |            |                                |            |                  |

En

cliquant sur **le +** vous pouvez ajouter des membres à votre famille.

## **MERCI DE VOTRE CONFIANCE**